LimsNet use for specimen submission at the Indiana State Department of Health Laboratory

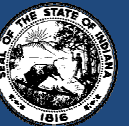

Indiana State Department of Health

# LimsNet Submissions

- What is LimsNet?
  - ISDH Lab's electronic specimen submission system that allows submitters to submit lab testing requests electronically rather than with paper form and view results instantly.
- Benefits
  - No need to fill out submission forms in triplicate—can use patient lookup feature in LimsNet
  - Reduced turnaround time—results are available sooner—no need to rely on faxing or mailing
  - Delays in testing due to incomplete patient/submitter information are virtually eliminated
  - Submitters are able to view, print and save laboratory reports as PDF files at their convenience.
  - Currently, 98% of specimens submitted to ISDH labs are via LimsNet—goal is 100%

# LimsNet Patient Information Screen

1.

2.

| CONTROL STATE OF                                                     |
|----------------------------------------------------------------------|
| Indiana State                                                        |
| Department of Health                                                 |
| User Name:                                                           |
| Password: Log In<br>IP Address=10.130.15.37<br>Forgot Your Password? |

|                                                 | 209 unsubmitted tes         | its. Jessica C      | Gentry      |                       | Site: ABC (ISDH) Test Clinic | : |  |
|-------------------------------------------------|-----------------------------|---------------------|-------------|-----------------------|------------------------------|---|--|
| _                                               | Log new test: Tuberculosis  | <u>Submit Tests</u> | Packages ]  | <u>Cest Results</u> P | ersonalized Settings         |   |  |
|                                                 | Log Off                     |                     |             |                       |                              |   |  |
|                                                 | TN                          | Mycobac             | teriology   | Test Reques           | t Form                       |   |  |
| INDIANA STATE DEPARTMENT OF HEALTH LABORATORIES |                             |                     |             |                       |                              |   |  |
|                                                 |                             |                     |             |                       |                              |   |  |
| -                                               | Decision of the Data A      | <u> </u>            | Patient In  | formation             | <u> </u>                     |   |  |
| -                                               | Patient's Clinic ID Number  | 2                   |             | Lookup Into           |                              |   |  |
|                                                 | Patient's First Name:       |                     |             | Middle Init:          |                              |   |  |
|                                                 | Dationt's Last Nome:        |                     |             |                       |                              |   |  |
|                                                 |                             |                     |             |                       |                              |   |  |
|                                                 | Street Address:             |                     |             |                       |                              |   |  |
|                                                 | City:                       |                     |             | State:                | ZIP:                         |   |  |
|                                                 | County:                     |                     |             | Sex:                  |                              |   |  |
|                                                 | Date of Birth.              |                     |             |                       |                              |   |  |
|                                                 |                             |                     |             |                       |                              |   |  |
|                                                 |                             |                     | Physician I | nformation            |                              |   |  |
|                                                 | Physician's First Name:     |                     |             | Last Name:            |                              |   |  |
|                                                 | Street Address:             |                     |             |                       |                              |   |  |
|                                                 | City:                       |                     |             | State:                | ZIP:                         |   |  |
|                                                 |                             |                     | Specimen I  | nformation            |                              |   |  |
|                                                 | Collection Date:            |                     | 3           | Sample Type           |                              |   |  |
|                                                 |                             |                     |             | Specimer              | n 💿 Isolate                  |   |  |
|                                                 | Collection Time:            | He Hr 🔻             |             |                       |                              |   |  |
|                                                 | N                           | Mi: Min -           |             |                       |                              |   |  |
|                                                 | ŀ                           | AM/PM: AM/PM -      |             |                       |                              |   |  |
|                                                 | Provider Code:              |                     |             |                       | Staff ID:                    |   |  |
|                                                 | 990 - ABC (ISDH) Test Clini | ic                  |             | ¥                     | jg (initials)                |   |  |
|                                                 |                             |                     | Sa          | we                    |                              |   |  |

Login into LimsNet with username and password

Select the type of test from Log New Test.

3. Below are the list of tests that can be submitted in LimsNet

- CTGC
- HIV/Hep
- Syphilis
- Tuberculosis
- BloodLead
- Virology
- Rabies
- Outbreak Serology
- 4. User can submit only tests they are authorized to submit.
- 5. Type in the patient's Clinic ID number.
- 6. Click "Lookup Info" to populate patient demographics for existing patients. For new patients fill in patient information.
- 7. Be sure to complete the required fields marked in red.
- 8. Click "Save".
- 9. Repeat for additional specimens.

### Submit Tests Screen

|   | Z08 unsubmitted tests.     Jessica Gentry     Site: ABC (ISDH) Test Clinic       Log new test: |             |               |                     |                 |            |                   |            |              |          |               |  |
|---|------------------------------------------------------------------------------------------------|-------------|---------------|---------------------|-----------------|------------|-------------------|------------|--------------|----------|---------------|--|
|   |                                                                                                |             |               |                     |                 |            |                   |            |              |          |               |  |
|   | Send                                                                                           | Edit        | Delete        | Date Created        | Collection Date | Patient ID | <u>First Name</u> | Last Name  | Test Type    | Staff ID | Provider Code |  |
| 4 |                                                                                                | <u>Edit</u> | Delete        | 4/1/2011 10:04 AM   | 3/28/2011       | 1          | EditMode          | Jones34    | Tuberculosis | jg       | 990           |  |
|   |                                                                                                | <u>Edit</u> | <u>Delete</u> | 3/27/2011 11:26 AM  | 3/24/2011       |            | harry             | vardon     | Blood Lead   | rb       | 990           |  |
|   |                                                                                                | <u>Edit</u> | <u>Delete</u> | 3/2/2011 10:27 AM   | 3/1/2011        | 123123     | Nick              | Wood       | Blood Lead   | sk       | 990           |  |
|   |                                                                                                | <u>Edit</u> | <u>Delete</u> | 10/14/2010 10:47 AM | 10/14/2010      |            |                   |            | Rabies       | ska      | 990           |  |
|   |                                                                                                | <u>Edit</u> | <u>Delete</u> | 10/14/2010 10.40 AM | 10/14/2010      |            |                   |            | Rabies       | ska      | 990           |  |
|   |                                                                                                | <u>Edit</u> | <u>Delete</u> | 6/24/2010 1:08 PM   | 6/16/2010       |            | Corey             | Kingdom    | Blood Lead   | td       | 990           |  |
|   |                                                                                                | <u>Edit</u> | <u>Delete</u> | 6/24/2010 1:05 PM   | 6/16/2010       |            | Corween           | Kingdom    | Blood Lead   | td       | 990           |  |
|   |                                                                                                | <u>Edit</u> | Delete        | 6/24/2010 1:03 PM   | 6/16/2010       |            | Karma             | Dolton     | Blood Lead   | td       | 990           |  |
|   |                                                                                                | Edit        | Delete        | 6/24/2010 1:01 PM   | 6/17/2010       |            | Jaleial           | Smith      | Blood Lead   | tđ       | 990           |  |
|   |                                                                                                | <u>Edit</u> | Delete        | 6/24/2010 12:58 PM  | 6/17/2010       |            | Takevia           | Sashington | Blood Lead   | tđ       | 990           |  |
|   | 1 <u>2 3</u>                                                                                   | <u>456</u>  | <u>7891</u>   | <u>0</u>            |                 |            |                   |            |              |          |               |  |
| 1 | Record                                                                                         | ds Per      | Page:         | 10 👻                |                 |            |                   |            |              |          |               |  |
|   | Carrie                                                                                         | r:          |               | Tracking            | Number:         |            |                   |            |              |          |               |  |
|   | Ma<br>Packa                                                                                    | ark as      | Shipped       |                     |                 |            |                   |            |              |          |               |  |

- 1. Click "Submit Tests".
- 2. Click on Edit if you need to edit some data.
- 3. Delete will delete the sample information from the system.
- 4. Check the box next to the specimens you intend to ship.
- 5. Multiple samples of same Test Types can be packaged and sent together
- 6. Enter the UPS Tracking Number if available
- 7. Click on "Mark as Shipped".
- 8. Print LimsNet cover sheet and ship it with specimens.

# LimsNet Cover Sheet

|                                                         | LimsNet<br>Requ<br>ABC (ISDH                  | t Samples<br>uested<br>By<br>I) Test Clinic |                         |
|---------------------------------------------------------|-----------------------------------------------|---------------------------------------------|-------------------------|
| Package ID:<br>Submitter Name:<br>Submitter ID:         | 93361<br>ABC (ISDH) Test Clinic<br>1          |                                             | 4/1/2011                |
| C11002608<br>Pat ID/Opscan/Tube ID:<br>Requested Tests: | Sample ID: 741028<br>1 First Name: EditMode L | .ast Name: Jones34                          | Date of Birth: 1/2/1960 |
|                                                         |                                               | Tuberculosis                                |                         |
| Collection Date:                                        | 03/28/2011 01:00 AM                           | ES ON THE PRE-LOGGE                         | D LIST ARE IN THIS      |
| SHIPMENT - Thank you.                                   |                                               |                                             |                         |

#### Test Results Screen

|           | 207 unsubmit<br>Log new test<br>L                                   | ted test<br>Selec<br>og Off | s. Jessica Gentry<br>t One -  Submit Tests Packages Test Results Personalized Settings |  |
|-----------|---------------------------------------------------------------------|-----------------------------|----------------------------------------------------------------------------------------|--|
|           | Search 7                                                            | Гest                        | Results                                                                                |  |
|           | Collection Date:                                                    | From                        | 3/2/2011 To 4/1/2011                                                                   |  |
|           | Patient Name:                                                       | First                       | Last                                                                                   |  |
|           | Patient ID:                                                         | ID                          |                                                                                        |  |
|           | Site:<br>Status<br>O Unshipped<br>In Transit<br>Pending<br>Released | Ð                           | ABC (ISDH) Test Clinic (990) 👻                                                         |  |
| $\langle$ | All statuses     Search                                             |                             |                                                                                        |  |

- 1. Click on "Test Results" to view the status of your specimens.
- 2. Enter patient search data, or use collection date to search past few weeks.
- 3. Status:

•

- Unshipped List of samples that are not yet shipped to Lab
- In Transit samples shipped and not yet Received by Lab
- Pending Samples Received at Lab and Testing is in Progress
- Released Sample testing is completed and results are reported out
- All Statuses Lists all samples
- 4. Click "Search".

#### LimsNet Reports Screen

| Γ |           |           | 207 unsu       | bmitted tests.     | Jessica Gentry  |            | Site: ABC (ISDH)       | ) Test Clinic |              |                 |                  |
|---|-----------|-----------|----------------|--------------------|-----------------|------------|------------------------|---------------|--------------|-----------------|------------------|
|   |           |           | Log new        | test: Select One   | Submit Tests    | Packages   | Test Results Personali | zed Settings  |              |                 |                  |
|   |           |           |                | Log Off            |                 |            |                        |               |              |                 |                  |
|   |           |           |                |                    |                 |            |                        |               |              |                 |                  |
|   | Seat      | reh T     | est R          | esults             |                 |            |                        |               |              |                 |                  |
| ľ |           |           |                |                    |                 |            |                        |               |              |                 |                  |
| ſ | New S     | Search    |                |                    |                 |            |                        |               |              |                 |                  |
|   |           |           |                |                    |                 |            |                        |               |              |                 |                  |
|   | Operation | n Reports | s in a new wi  | indow              |                 |            |                        |               |              |                 |                  |
|   | © Ope     | n Reports | s in this wind | ow                 |                 |            |                        |               |              |                 |                  |
|   |           |           |                |                    |                 |            |                        |               |              |                 |                  |
|   | Select    | Report    | Status         | Date Created       | Collection Date | Patient ID | <u>First Name</u>      | Last Name     | Test Type    | <u>Staff ID</u> | Provider Name    |
|   |           |           | In Transit     | 4/1/2011 10:04 AM  | 3/28/2011       | 1          | EditMode               | Jones34       | Tuberculosis | jg              | ABC TESTING SITE |
|   |           |           | In Transit     | 4/1/2011 9:51 AM   | 3/27/2011       | 1          | EditMode               | Jones34       | Tuberculosis | jg              | ABC TESTING SITE |
|   |           |           | Unshipped      | 3/27/2011 11:26 AM | 3/24/2011       |            | harry                  | vardon        | Blood Lead   | rb              | ABC TESTING SITE |
|   |           |           | In Transit     | 3/11/2011 2:48 PM  | 3/2/2011        | 123        | Davee                  | McNally       | Tuberculosis | jg              | ABC TESTING SITE |
|   |           |           | Unshipped      | 3/2/2011 10:27 AM  | 3/1/2011        | 123123     | Nick                   | Wood          | Blood Lead   | sk              | ABC TESTING SITE |
|   |           | View      | Released       | 1/31/2011 10:48 AM | 1/31/2011       | 123456     | TEST SCREENING 1       | SYPHILIS      | Syphilis     | jg              | ABC TESTING SITE |
|   |           |           | In Transit     | 2/4/2011 10:35 AM  | 1/31/2011       | HI11111    | Maryjane               | Prenantlady   | Blood Lead   | mh              | ABC TESTING SITE |
|   |           | View      |                | 1/31/2011 10:54 AM | 1/30/2011       | 123456     | TEST SCREENING 7       | SYPHILIS      | Syphilis     | jg              | ABC TESTING SITE |
| ľ |           | View      |                | 1/31/2011 10:52 AM | 1/30/2011       | 123456     | TEST SCREENING 4       | SYPHILIS      | Syphilis     | jg              | ABC TESTING SITE |
|   |           | View      | Released       | 1/31/2011 10:52 AM | 1/30/2011       | 123456     | TEST SCREENING 2       | SYPHILIS      | Syphilis     | jg              | ABC TESTING SITE |
| ľ | 1234      | 56789     | 10             |                    |                 |            |                        |               |              |                 |                  |
| H | lecords   | Per Page  | e: 10 👻        |                    |                 |            |                        |               |              |                 |                  |
|   |           |           |                |                    |                 |            |                        |               |              |                 |                  |
| l | Vie       | w Selecte | ed Reports     |                    |                 |            |                        |               |              |                 |                  |

- 1. See the "Status" column to see if results are available.
- 2. Click "View" to see a PDF of the lab report. This report can be printed or saved to local computer anytime.
- 3. Multiple reports can be viewed at the same time by checking the select box and clicking on View selected reports button.
- 4. Preliminary reports will be available for Tuberculosis and Virology when appropriate.
- 5. Green color indicates that sample is negative
- 6. Red color indicates that sample is Reactive or Positive

# PACKAGES

| Log new test: | Select One | - | Submit Tests | Packages Test Results | Personalized Settings |
|---------------|------------|---|--------------|-----------------------|-----------------------|
| I             | Log Off    |   |              | $\smile$              |                       |

|        | PackageID | <u>Assay</u> | <u>ShipDate</u> | Carrier        | <u>TrackingNumber</u> | # Samples |            |
|--------|-----------|--------------|-----------------|----------------|-----------------------|-----------|------------|
| Select | 3306      | Pertussis    | 12/11/2012      |                |                       | 1         | Cover Page |
| Select | 3305      | Virology     | 12/6/2012       |                |                       | 1         | Cover Page |
| Select | 3304      | Tuberculosis | 12/5/2012       |                |                       | 1         | Cover Page |
| Select | 3303      | Tuberculosis | 12/5/2012       |                |                       | 1         | Cover Page |
| Select | 3302      | CT/GC        | 12/4/2012       |                |                       | 2         | Cover Page |
| Select | 3301      | Virology     | 12/4/2012       |                |                       | 1         | Cover Page |
| Select | 3300      | HIV/Hep      | 12/4/2012       |                |                       | 1         | Cover Page |
| Select | 3299      | CT/GC        | 12/4/2012       |                |                       | 1         | Cover Page |
| Select | 3298      | Syphilis     | 11/30/2012      |                |                       | 1         | Cover Page |
| Select | 3297      | Syphilis     | 11/30/2012      |                |                       | 1         | Cover Page |
|        |           |              |                 | 1 <u>2 3 4</u> | <u>5 6 7 8 9</u>      |           |            |

• Click on packages link to print or view the Cover page for all shipped samples

### Personalized Settings

Change My Password Change My Personal Information Change My Password Recovery Question

- 1. Click Change My Password to change your password
- 2. Click Change My Personal Information to change email id and subscribe to Email notification settings. You will be notified about new reports when this option is checked.
- 3. Click Change My Password Recovery Question to update security questions.

# LimsNet Submissions

- How do you obtain a LimsNet account?
  - Call the ISDH Lims Help Desk at 317-921-5506 or 888-535-0011
  - E-mail the Lims Help Desk at

#### with below information

- Computer IP Address
- Name and Facility Name
- Type of Tests
- Helpdesk is available Monday Friday from 8:15 a.m. to 4:45 p.m.
- Refer LimsNet manual for more information from LimsNet homepage.

Problems? <u>Email LimsNet Support</u> or call 888-535-0011. LimsNet Training Video LimsNet Manual

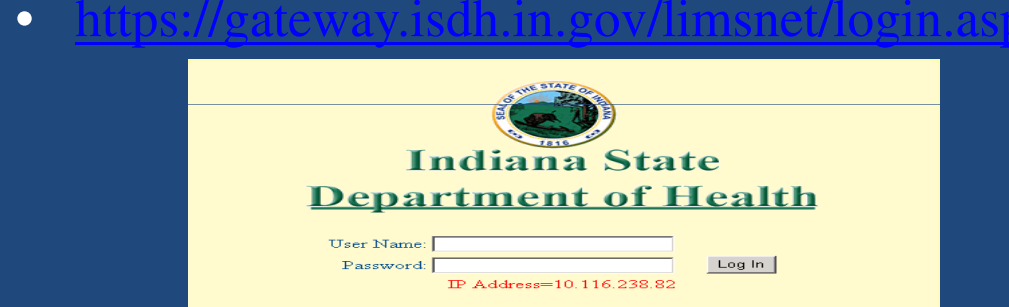

# Specimen collection, Packaging and Shipping Instruction

- Click on below link to see specimen collection, packaging and shipping instructions for TB, Rabies, Blood Lead, CTGC, Syphilis, HIV/Hep, Virology and Outbreak Serology
- ISDH shipping containers available for Local Health Departments

– To order containers, call 317-921-5875

### Unsatisfactory specimens

- Most common causes of sample rejection :
  - No specimen in the collection tube
  - No name on the collection tube
  - Name on collection tube is illegible
  - Name on collection tube and form do not match
  - Leaking collection tube

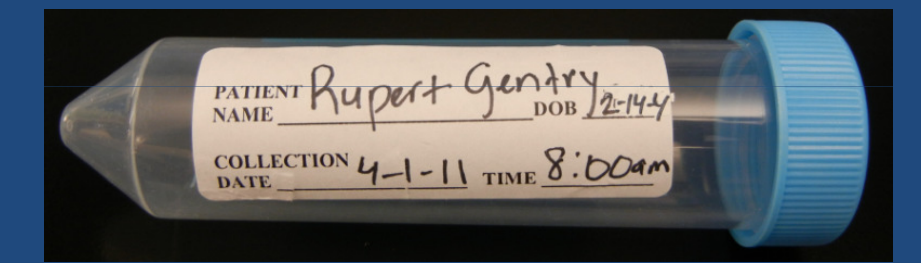